Всероссийская олимпиада школьников по технологии. Направление «Техника, технологии и техническое творчество» 2019–2020 уч. г. Муниципальный этап. 9 класс

## ВСЕРОССИЙСКАЯ ОЛИМПИАДА ШКОЛЬНИКОВ ПО ТЕХНОЛОГИИ 2020–2021 уч. г. МУНИЦИПАЛЬНЫЙ ЭТАП

#### 9 класс

### Направление «Культура дома, дизайн и технологии»

## Практическая работа 2 Выполнение фигурной закрепки

В одежде принято закреплять углы карманов, разрез на юбке, концы складок, их делают из кусочка кожи, замши, но чаще всего выполняют прочными нитками. Помимо своего практического назначения, такие закрепки выполняют и декоративную роль, как украшение детали. Величина фигурной закрепки может быть разной, а вот форма – непременно равносторонний треугольник.

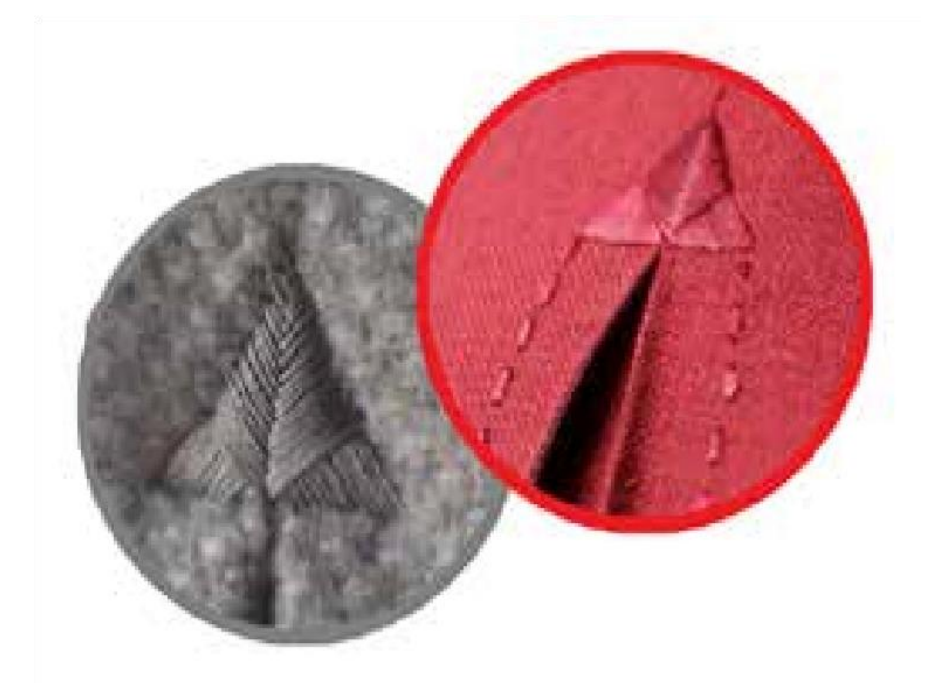

### Задание

- 1. Внимательно рассмотрите предложенный вариант фигурной закрепки.
- 2. Подготовьте ткань и нитки к работе.
- 3. Выполните закрепку в соответствии с предложенной схемой.
- 4. Проведите самоконтроль готового образца.

**Материалы и инструменты:** ткань сукно или плотная плательная, размер ткани 10 × 10 см, нитки мулине, ручные иглы, напёрсток, ножницы.

Всероссийская олимпиада школьников по технологии. Направление «Техника, технологии и техническое творчество» 2019–2020 уч. г. Муниципальный этап. 9 класс

### Всероссийская олимпиада школьников по технологии 2020-2021 уч. г.

### Муниципальный этап. 9 класс

# Выполнение фигурной закрепки

| №<br>п/п | Описание операции                                                                                                    | Изображение |
|----------|----------------------------------------------------------------------------------------------------|-------------|
| 1        | Наметить место расположения и размер фигурной закрепки (нарисовать мелом равносторонний треугольник со сторонами 2 см)                                                                                                    | 2 см        |
| 2        | Сметочным швом выполнить треугольник по контуру, как показано на рисунке.<br>Длина стежка 5–7 мм.                                                                                                    | 5-7 мм      |
| 3        | Затем нитка кладётся с левого угла треугольника<br>по направлению вверх.<br>Стежки должны быть плотными, ровными и<br>обязательно закрывать линии нарисованного<br>треугольника. Нитки располагают сплошным<br>застилом.<br>Итак, направление, стежков: слева вверх – иголка<br>справа налево, – вправо вниз – иголка справа<br>налево. |             |
| 4        | Готовая закрепка.                                                                                                    |             |

Всероссийская олимпиада школьников по технологии. Направление «Техника, технологии и техническое творчество» 2019–2020 уч. г. Муниципальный этап. 9 класс

# Место прикрепления работы

Шифр\_\_\_\_\_

# ВСЕРОССИЙСКАЯ ОЛИМПИАДА ШКОЛЬНИКОВ ПО ТЕХНОЛОГИИ В НАПРАВЛЕНИИ «РОБОТОТЕХНИКА» 2020–2021 уч. г. МУНИЦИПАЛЬНЫЙ ЭТАП 9 класс

# ПРАКТИЧЕСКИЙ ТУР

Вам необходимо собрать устройство и написать программу для умного трёхклавишного выключателя с лампой освещения.

## Материалы и оборудование

- Arduino совместимый контроллер.
- Макетная плата 1 шт.
- Светодиод 1 шт.
- Резистор 220 Ом 1 шт.
- Тактовые кнопки 3 шт.
- Комплект проводов.
- Компьютер или ноутбук с установленным программным обеспечением.

Роль клавиш в вашем устройстве будут играть тактовые кнопки, а в качестве светильника можно использовать светодиод.

## Задание

1. Соберите устройство и напишите программу для

трёхклавишного выключателя, который имеет следующие функции: •

одна клавиша выключает и включает светильник

- две другие плавно изменяют яркость при многократном нажатии или удержании одна клавиша увеличивает, а другая уменьшает
- светильник не должен изменять яркость после выключения и повторного включения
- кнопки изменения яркости не должны изменять состояние светодиода, если светильник выключен
- долгое нажатие (продолжительность больше 2 секунд) на клавишу включения/выключения переводит лампу в максимально яркий режим.
  Функция должна срабатывать независимо от текущего состояния светильника.
- 2. Начертите принципиальную схему устройства.

Схему можно собрать на макетной плате, либо смонтировать любым другим способом. Язык разработки не регламентируется. В качестве начальной яркости светодиода примите 50 % от максимально возможной.

## Проверка

Выполнив последовательно следующие действия, вы сможете проверить работу своего умного выключателя.

| N⁰  | Действие                                      | Состояние            |
|-----|-----------------------------------------------|----------------------|
| п/п |                                               | светильника          |
| 1   | Одно нажатие на кнопку включения / выключения | Включён              |
| 2   | Одно нажатие на кнопку включения / выключения | Выключен             |
| 3   | Одно нажатие на кнопку включения / выключения | Включён              |
| 4   | Нажатие (удержание или многократное нажатие)  | Яркость плавно       |
|     | на кнопку уменьшения яркости                  | уменьшается          |
| 5   | Нажатие (удержание или многократное нажатие)  | Яркость плавно       |
|     | на кнопку увеличение яркости                  | увеличивается        |
| 6   | Добейтесь минимально возможной яркости при    | Горит с минимальной  |
|     | помощи кнопки уменьшения яркости              | яркостью             |
| 7   | Одно нажатие на кнопку включения / выключения | Выключен             |
| 8   | Одно нажатие на кнопку включения / выключения | Горит с минимальной  |
|     |                                               | яркостью             |
| 9   | Долгое нажатие на кнопку включения /          | Горит с максимальной |
|     | выключения                                    | яркостью             |

Продолжительность одной попытки 3 минуты.

В зачёт идет результат лучшей попытки.

# ВСЕРОССИЙСКАЯ ОЛИМПИАДА ШКОЛЬНИКОВ ПО ТЕХНОЛОГИИ 2020–2021 уч. г. МУНИЦИПАЛЬНЫЙ ЭТАП

# Направление «Культура дома, дизайн и технологии» Направление «Техника, технологии и техническое творчество» 9 класс

## Практическое задание по 3D-моделированию

Задание: по предложенному образцу разработайте эскиз изделия, создайте 3Dмодель изделия в системе автоматизированного проектирования (САПР), подготовьте проект для печати прототипа на 3D-принтере, выполните чертёж изделия.

Образец: «Накладка для магнита».

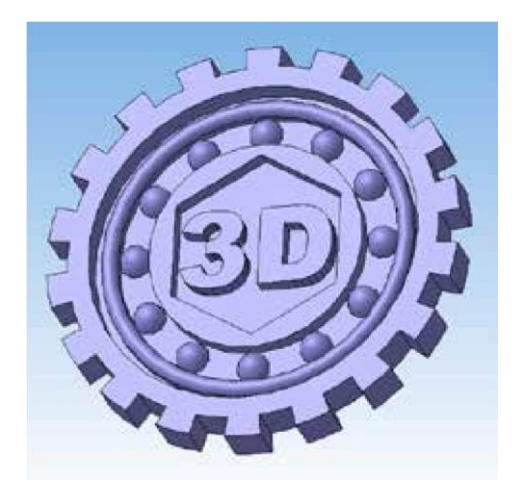

Рис. 1 Образец изделия «Накладка для магнита»

Габаритные размеры изделия: не более 50 × 50 × 5 мм (размеры основания и толщина накладки соответственно).

## Прочие размеры и требования:

основание имитирует зубчатое колесо, зубьев 12 или более;

в основании сделано углубление с рельефными элементами: окружность, многоугольник, текст (на образце это «3D», можно иной, например, «№ 1»); хотя бы один рельефный элемент имеет скругление;

один элемент повторяется многократно, симметрично относительно центра (не менее 6 раз, на образце это полусфера);

все элементы ступенчаты, соседние не одинаковы по глубине; размеры и форму накладки разработайте самостоятельно.

## Дизайн:

Всероссийская олимпиада школьников по технологии. Направление «Техника, технологии и техническое творчество» 2019–2020 уч. г. Школьный этап. 7-8 классы

наружный край – это контур жёсткости, он наиболее толстый; используйте произвольный цвет для модели, отличный от базового серого; продумайте эстетику формы изделия, постарайтесь сделать его контрастным, не перегруженным элементами, сбалансированным композиционно.

### Рекомендации:

При разработке модели следует учесть погрешность печати (при конструировании отверстий, пазов и выступов). Если в задании требуется произвести 3D-печать изделия с сочетающимися деталями, то для уточнения зазоров и усадки рекомендуется напечатать пробник (например, пластину с отверстием и выступом нужных размеров).

При подготовке 3D-модели к печати пластиковым прутком следует размещать деталь в программе-слайсере на наибольшем из плоских её оснований, поскольку 3D-принтер наращивает модель снизу вверх.

Оптимальное время разработки модели – половина всего отведённого на практику времени, не забудьте про итоговые чертежи изделия! Не спешите, но помните, что верный расчёт времени поощряется.

### Порядок выполнения работы:

1) На листе чертёжной или писчей бумаги разработайте эскиз (или технический рисунок) прототипа для последующего моделирования с указанием габаритных размеров, подпишите лист своим персональным номером участника олимпиады.

2) Создайте личную папку в указанном организаторами месте (на рабочем столе компьютера или сетевом диске) с названием по шаблону:

### Zadanie\_номеручастника\_rosolimp

пример:

## Zadanie\_1234567\_rosolimp 3) Выполните

электронную 3D-модель изделия с использованием программы САПР, например, Компас 3D, Autodesk Inventor, Autodesk Fusion 360,

Tinkercad, SketchUp, Blender и т. п. (если изделие в задании многодетальное, следует создать отдельные модели каждой детали и сборку – в отдельных файлах).

4) Сохраните в личную папку файл проекта в формате среды разработки (например, в Компас 3D это формат m3d) и в формате STEP с названием по тому же шаблону: zadanie\_номеручастника\_rosolimp.тип пример:

## zadanie\_1234567\_rosolimp.m3d zadanie\_1234567\_rosolimp.step

Если изделие многодетальное (если требуется по заданию), в названия файлов следует добавлять номер детали, например: zadanie\_1234567\_rosolimp\_det2.m3d

### zadanie\_1234567\_rosolimp\_det2.step

Всероссийская олимпиада школьников по технологии. Направление «Техника, технологии и техническое творчество» 2019–2020 уч. г. Школьный этап. 7-8 классы

В название файла сборки (если требуется по заданию) следует внести соответствующее указание, например:

## zadanie\_1234567\_rosolimp\_sbor.a3d

5) Экспортируйте электронные 3D-модели изделия в формат .stl также в личную папку, следуя тому же шаблону имени (пример: zadanie\_1234567\_rosolimp.stl).

6) Подготовьте модель для печати прототипа на 3D-принтере в программе-слайсере (CURA, Polygon или иной), выставив необходимые настройки печати в соответствии с параметрами печати по умолчанию<sup>1</sup> или особо указанными организаторами; необходимость поддержек и контуров прилипания определите самостоятельно.

7) Выполните скриншот проекта в слайсере, демонстрирующий верные настройки печати, сохраните его также в личную папку (пример: zadanie\_1234567\_rosolimp.jpg).

8) Сохраните файл проекта для печати в формате программы-слайсера, следуя всё тому же шаблону имени (пример: zadanie\_1234567\_rosolimp.gcode).

9) В программе САПР или вручную на листе чертёжной или писчей бумаги оформите чертёж изделия, соблюдая требования ГОСТ ЕСКД, в необходимом количестве взаимосвязанных проекций, с проставлением размеров, оформлением рамки и основной надписи и т. д. (если выполняете чертёж на компьютере, сохраните его в личную папку в формате программы и в формате **PDF** с соответствующим именем).

10) Продемонстрируйте и сдайте организаторам все созданные материалы:

эскиз прототипа (выполненный от руки на бумаге);

личную папку с файлами 3D-модели в форматах step, stl, модель в формате среды разработки, проект изделия в формате слайсера;

итоговые чертежи изделия (распечатку электронных чертежей формата PDF осуществляют организаторы).

По окончании выполнения заданий не забудьте навести порядок на рабочем месте.

Успешной работы!

<sup>&</sup>lt;sup>1</sup> параметры печати по умолчанию обычно выставлены в программе-слайсере: модель 3D-принтера, диаметр сопла, температура печати, толщина слоя печати, заполнение и т.д.